# Anleitung zum Ausdrucken des Mitgliederausweises

## Schritt 1

Melden sie sich auf <u>www.amicus.ch</u> mit ihrer Amicus – ID und ihrem Passwort an.

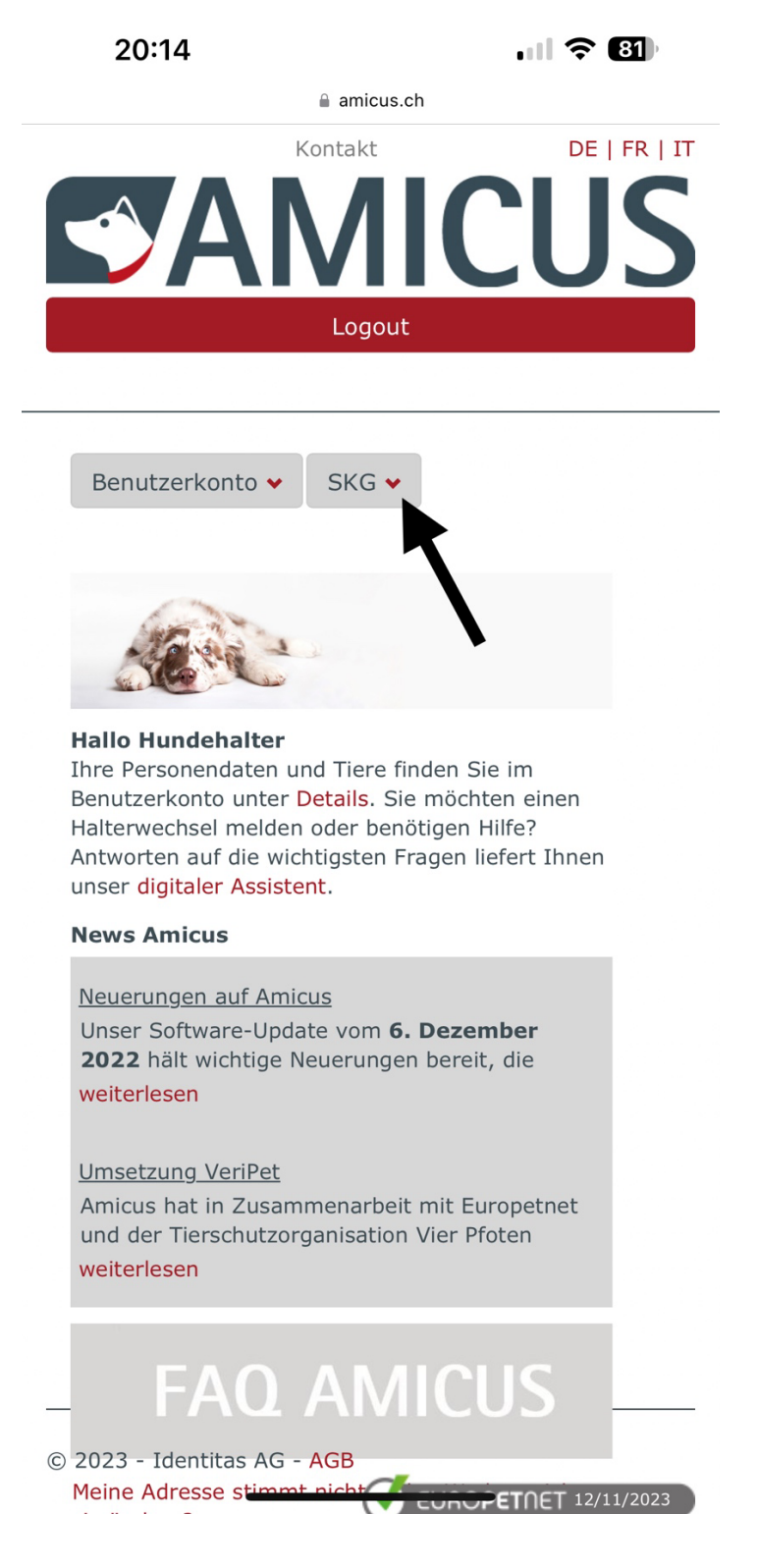

Auf SKG klicken.

### Schritt 2

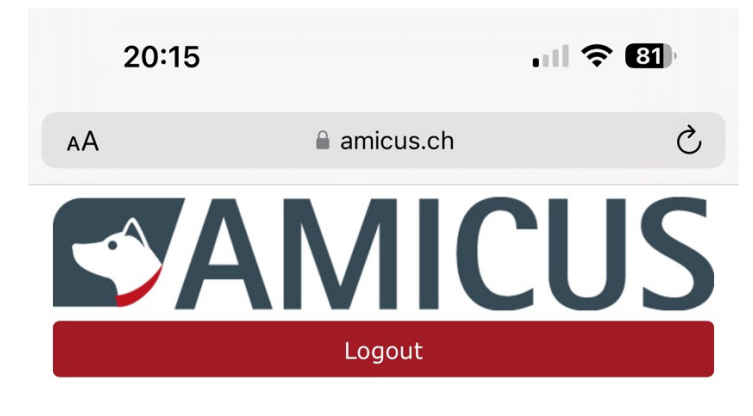

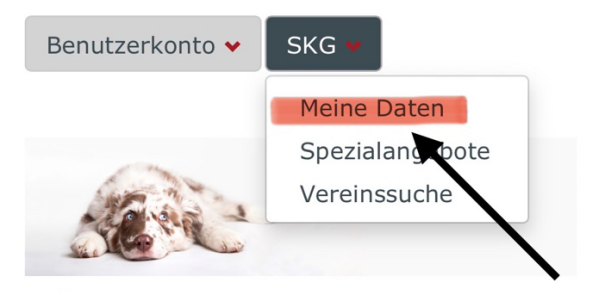

#### Hallo Hundehalter

Ihre Personendaten und Tiere finden Sie im Benutzerkonto unter Details. Sie möchten einen Halterwechsel melden oder benötigen Hilfe? Antworten auf die wichtigsten Fragen liefert Ihnen unser digitaler Assistent.

#### **News Amicus**

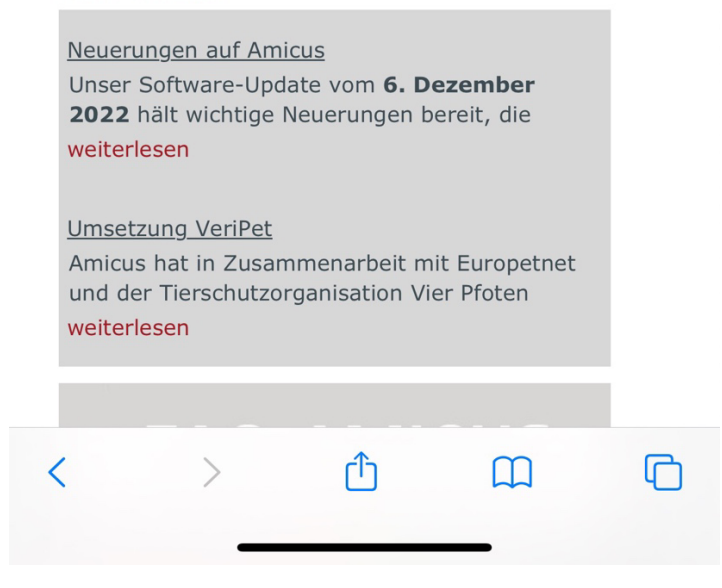

«Meine Daten» anklicken.

### Schritt 3

20:16

.11 🗢 🔳

amicus.ch

| um                                | nach              | n dies                  | er Spa                     | alte zu gri | appicien                     |  |
|-----------------------------------|-------------------|-------------------------|----------------------------|-------------|------------------------------|--|
| Verei                             |                   | SK<br>Sta               | G-<br>Itus                 | Funk        |                              |  |
| Schwe<br>Kynol<br>Gesell          |                   | Mite                    | glied                      |             |                              |  |
| Schwe<br>Club für<br>Chods<br>pes |                   | Mit                     | glied                      |             |                              |  |
|                                   | •                 | 1                       |                            | • •         |                              |  |
| keir                              | n Züc             | hter                    |                            | Mitgliede   | rausweis                     |  |
| kein<br>nter                      | esse              | hter                    |                            | Mitgliede   | erausweis                    |  |
| nter                              | esse<br>Vere      | insna                   | me ×<br>Ja                 | Mitgliede   | rausweis                     |  |
| hter                              | esse<br>Vere<br>V | insna<br>insna<br>ische | me ×<br>Ja<br>me: See Gese | Mitgliede   | erausweis<br>Nein<br>erische |  |

Auf «Mitgliederausweis» klicken.

Der Ausweis wird anschliessend auf den Computer heruntergeladen. Ausweis abspeichern und drucken.